## スポーツ少年団資格移行の手続き

公益財団法人宮城県スポーツ協会 宮城県スポーツ少年団

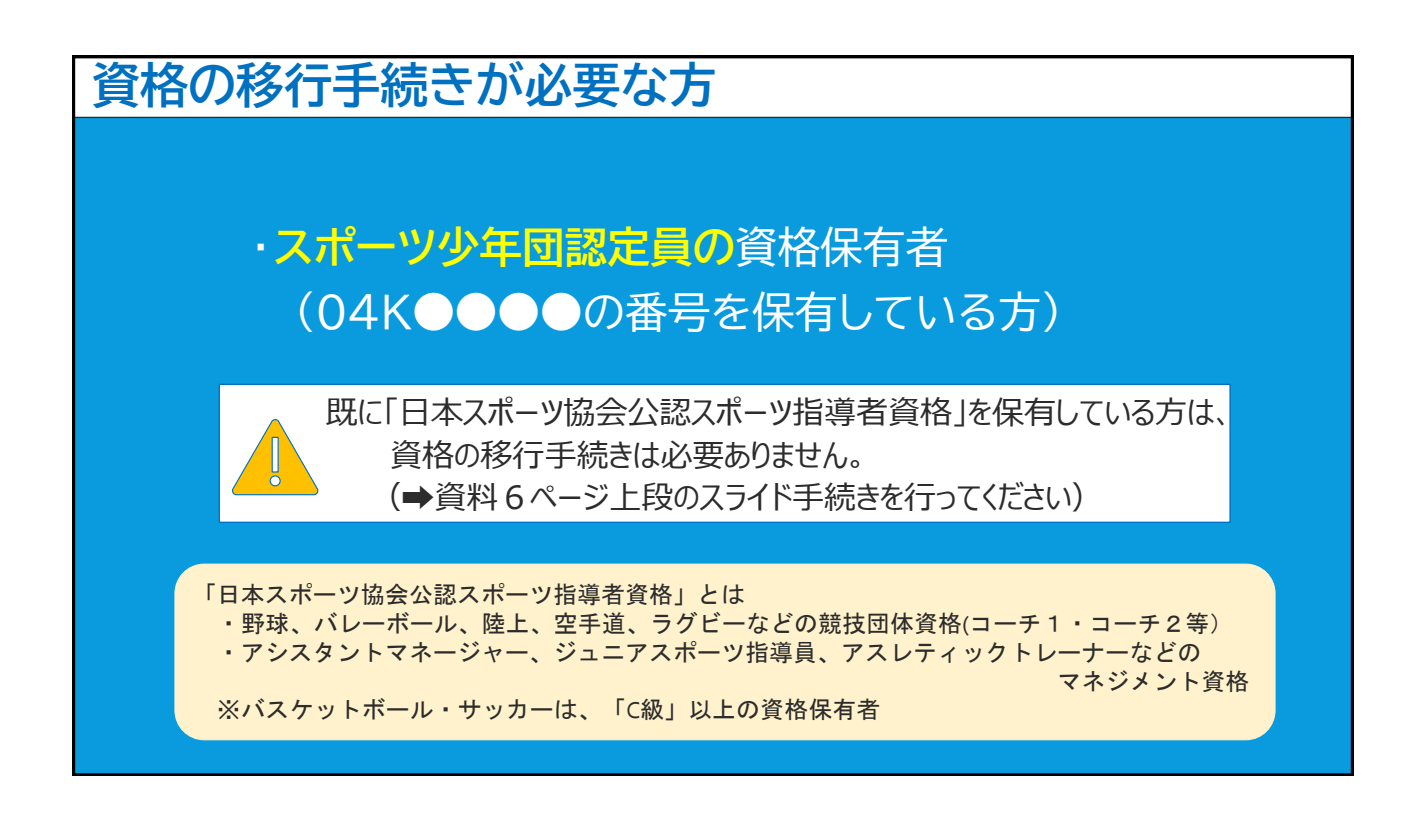

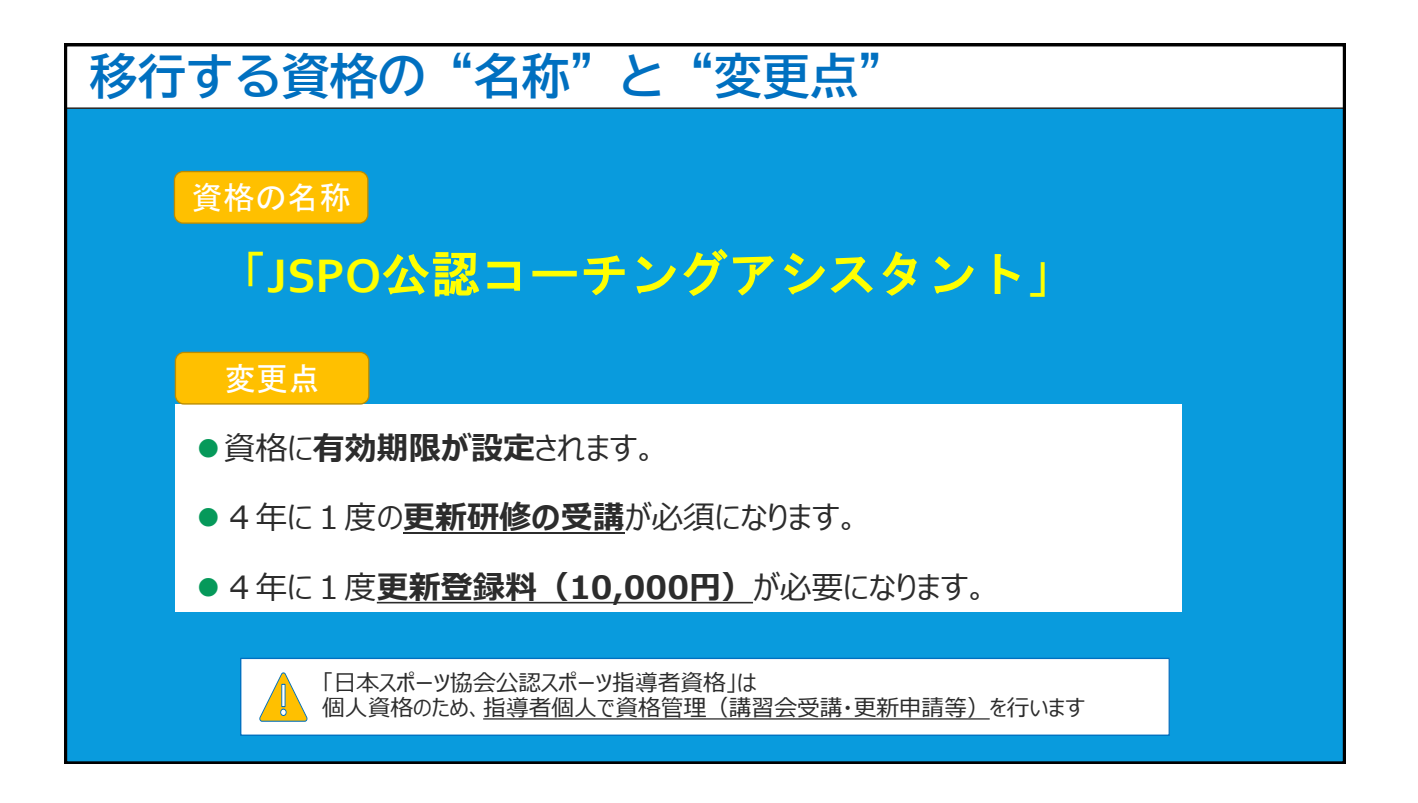

## 資格移行のスケジュール

|     | 令和5年度             |                |                                                                              |                                       |                         | 令和6年度                                     |                   |                               |                                                     |                  |                  |          |  |  |  |   |   |
|-----|-------------------|----------------|------------------------------------------------------------------------------|---------------------------------------|-------------------------|-------------------------------------------|-------------------|-------------------------------|-----------------------------------------------------|------------------|------------------|----------|--|--|--|---|---|
| 4 5 | 6 7 8 9 1         |                |                                                                              | 10 11 12 1 2 3 4 5 6 7 8 9 10 11 12 1 |                         |                                           |                   |                               |                                                     | 2                | 3                |          |  |  |  |   |   |
| 申請  | JSPO登録手続き         |                |                                                                              | (7                                    | -<br>有効期                | コーチングアシスタント資格認定<br>限:会和5年10月1日~会和9年9月30日) |                   |                               |                                                     |                  |                  |          |  |  |  |   |   |
|     |                   |                | ŧ                                                                            | ISDO登録毛結キ                             |                         | コーチングアシスタント資格認定                           |                   |                               |                                                     |                  |                  |          |  |  |  |   |   |
| 歴史  |                   | Ψā             | Ħ                                                                            |                                       | J3F 0                   | 豆或丁                                       | JSPU豆球手続さ         |                               | (有効期限:令和6年4月1日~令和10年3月31日)                          |                  |                  |          |  |  |  |   |   |
| •   | 資格の               | 申請             | 睛                                                                            | 期によ                                   | こって                     | 、資                                        | 格有                | 効期限                           | とが異に                                                | なりま              | ます。              |          |  |  |  | , | 1 |
| •   | 資格の<br>移行申<br>登録初 | 申請<br>請時<br>年度 | 時<br>;<br>時<br>;<br>;<br>;<br>;<br>;<br>;<br>;<br>;<br>;<br>;<br>;<br>;<br>; | 期に。<br>は、 <b>登</b><br>限り <b>事</b>     | こって<br><u>録料</u><br>耳務手 | 、資<br>(10<br><b>数料</b>                    | 洛有<br>,00<br>≱(3, | 効期限<br><u>0円)</u> が<br>, 300F | <sup>見</sup> が異<br><sup>3</sup> 必要(<br><b>円)</b> が。 | なりま<br>になり<br>必要 | ます。<br>りまっ<br>です | <b>;</b> |  |  |  |   |   |

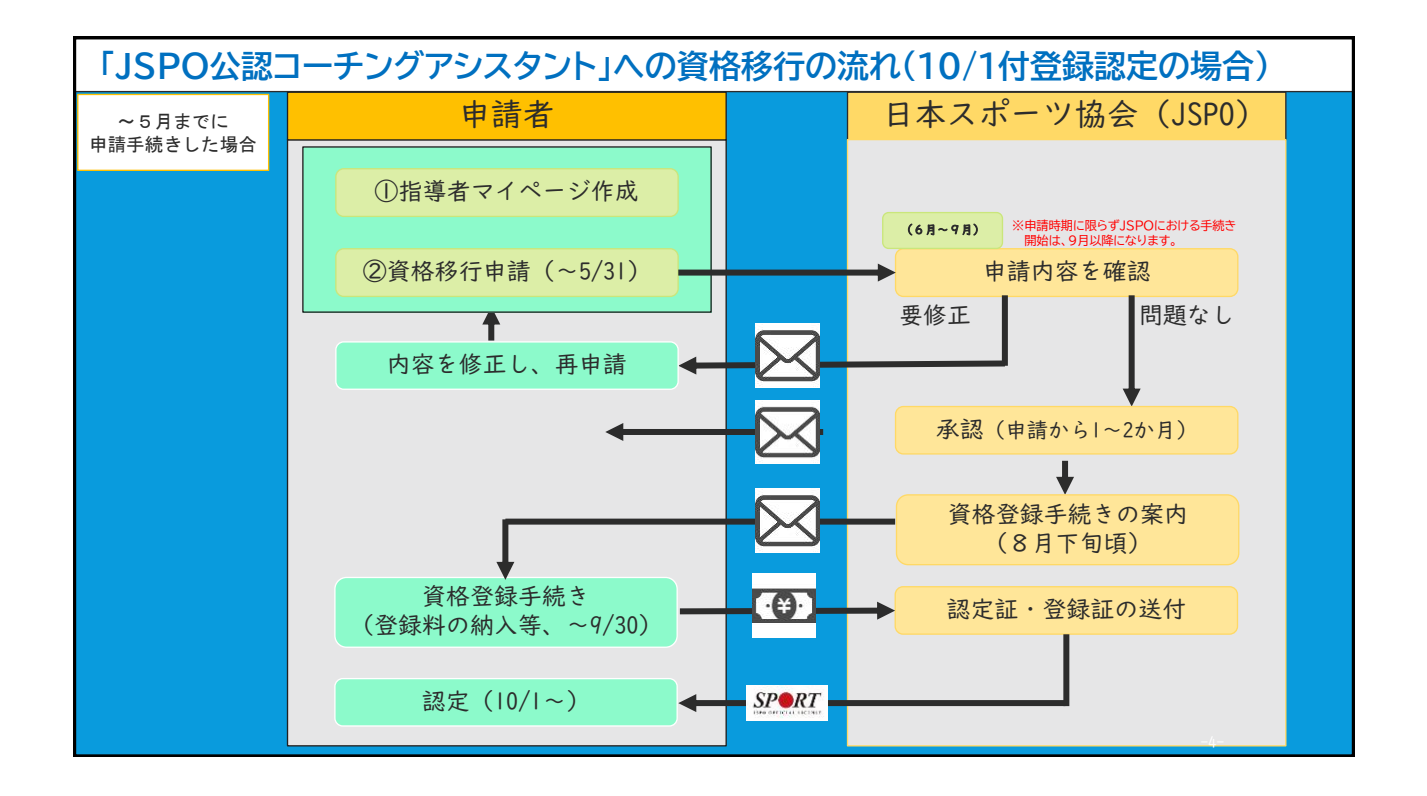

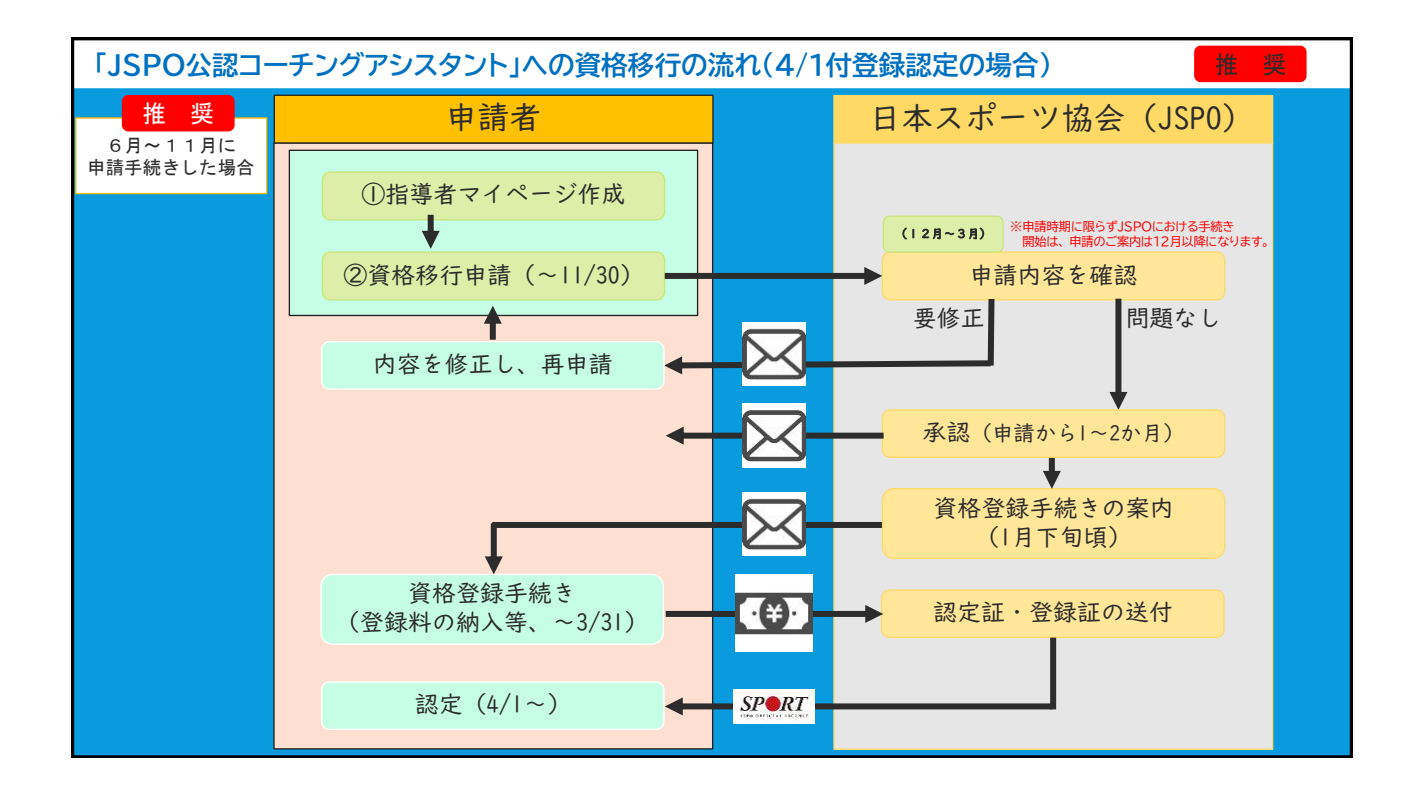

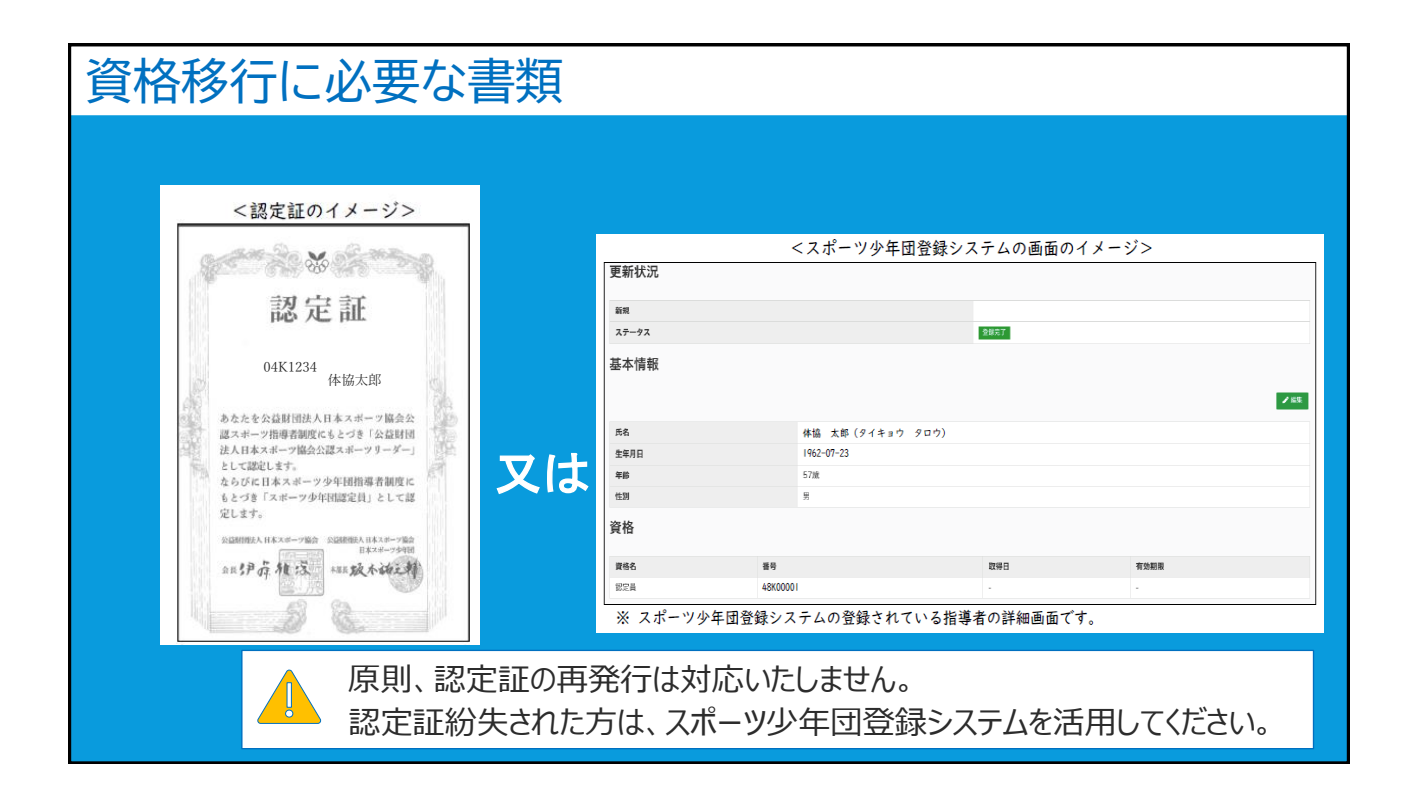

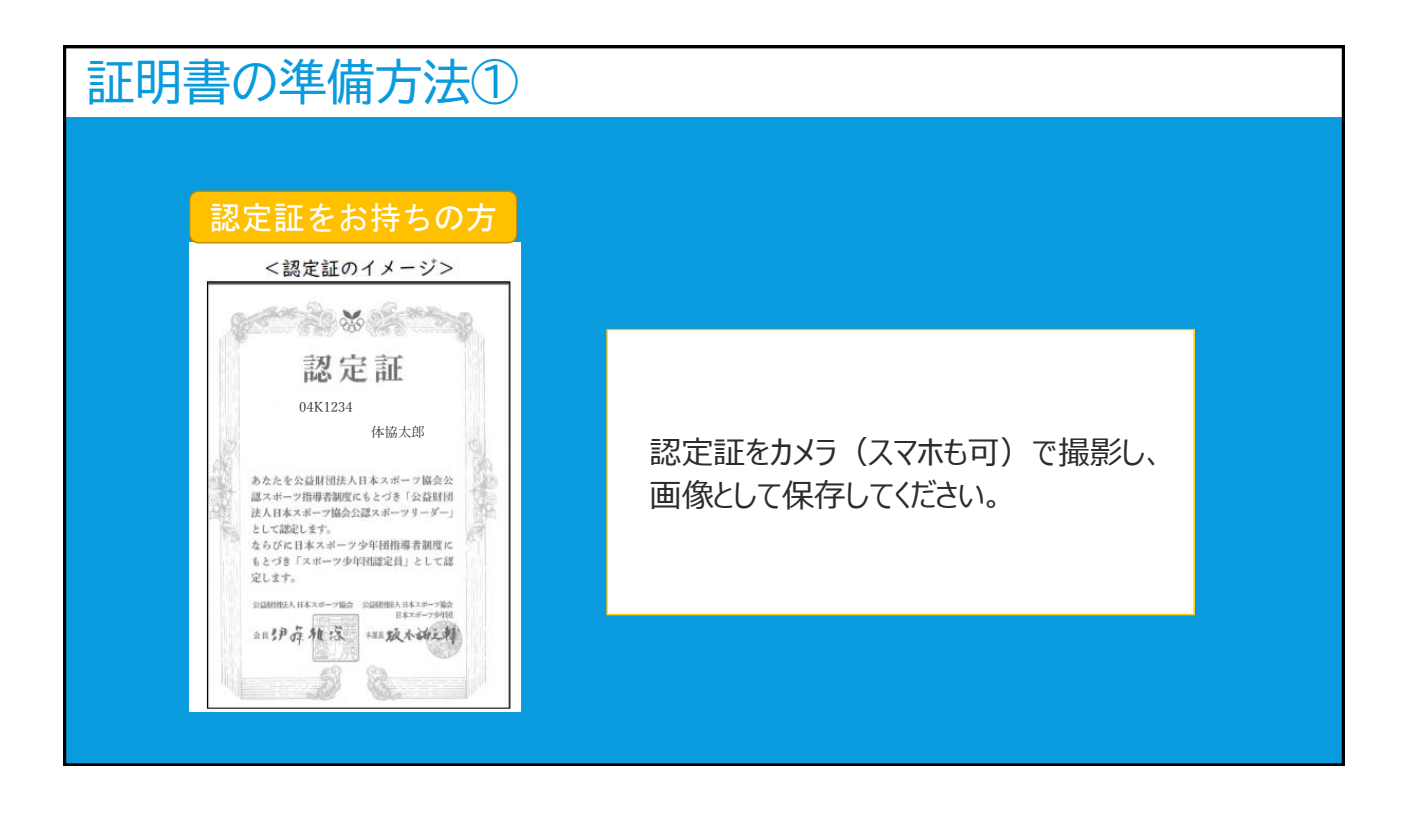

| 証明                | 明書の                                   | <sup>集</sup> 備方法 | 2      |      |                     |
|-------------------|---------------------------------------|------------------|--------|------|---------------------|
| 認定証               | [をお持ち <sup>-</sup>                    | でない方             |        |      |                     |
| 更新状況              | <スポーツ少:                               | 年団登録システムの画面の     | イメージ>  |      |                     |
| 和550<br>ステータス     |                                       | 全线元7             |        |      | ①スホーツ少年団登録ンステムにロクイン |
| 基本情報              |                                       |                  |        |      | する。                 |
|                   |                                       |                  |        | × 65 | の資格移行する指導者の「指導者情報」  |
| 氏名                | 体協 太郎(タイキ                             | ⇒ウ タロウ)          |        |      |                     |
| 生年月日              | 1962-07-23                            |                  |        |      | を表示する。              |
| 年前                | 57 <i>1</i> k                         |                  |        |      |                     |
| 性別                | 5                                     |                  |        |      | ③氏名・資格番号が記載されている部分  |
| 資格                |                                       |                  |        |      | をカメラ等で撮影し保存する。      |
| 資格名<br>1973 日     | · · · · · · · · · · · · · · · · · · · | 取得日              | 用建改再   |      |                     |
| NUCER<br>※ スポーツ少年 | 4800001<br>団登録システムの登録さ:               | れている指導者の詳細画面で    | ेंच.   |      |                     |
|                   |                                       |                  |        |      |                     |
|                   |                                       |                  |        |      |                     |
|                   | <u> </u>                              | スポーツ少年           | 団登録システ | らは、  | チームの登録担当者に確認        |
|                   |                                       |                  |        |      |                     |

| 資格認知 | <u> </u>                   |                                                                                                    |
|------|----------------------------|----------------------------------------------------------------------------------------------------|
|      |                            |                                                                                                    |
|      | 認定証・登録証の確認                 | · 登録証イメージ                                                                                                    |
|      | Ļ                          | ISPO OFFICIAL LICENSE - warme 2025. 9. 30<br>Taro SUPOKYO                                                                                    |
| 27   | ポーツ少年団登録システムに<br>資格情報を入力する | ・認定証イメージ<br>SPERT<br>サンプル<br>海交証<br>大協 友郎 殿<br>MR2-COMMENT(F474MA<br>MR2-COMMENT(F474MA<br>MR2-COMMENT(F474MA<br>MR2-COMMENT(F474MA) AN (MA) |
|      | スポーツ少年団登録システムの手続きは、        | チームの登録担当者に確認すること                                                                                                    |

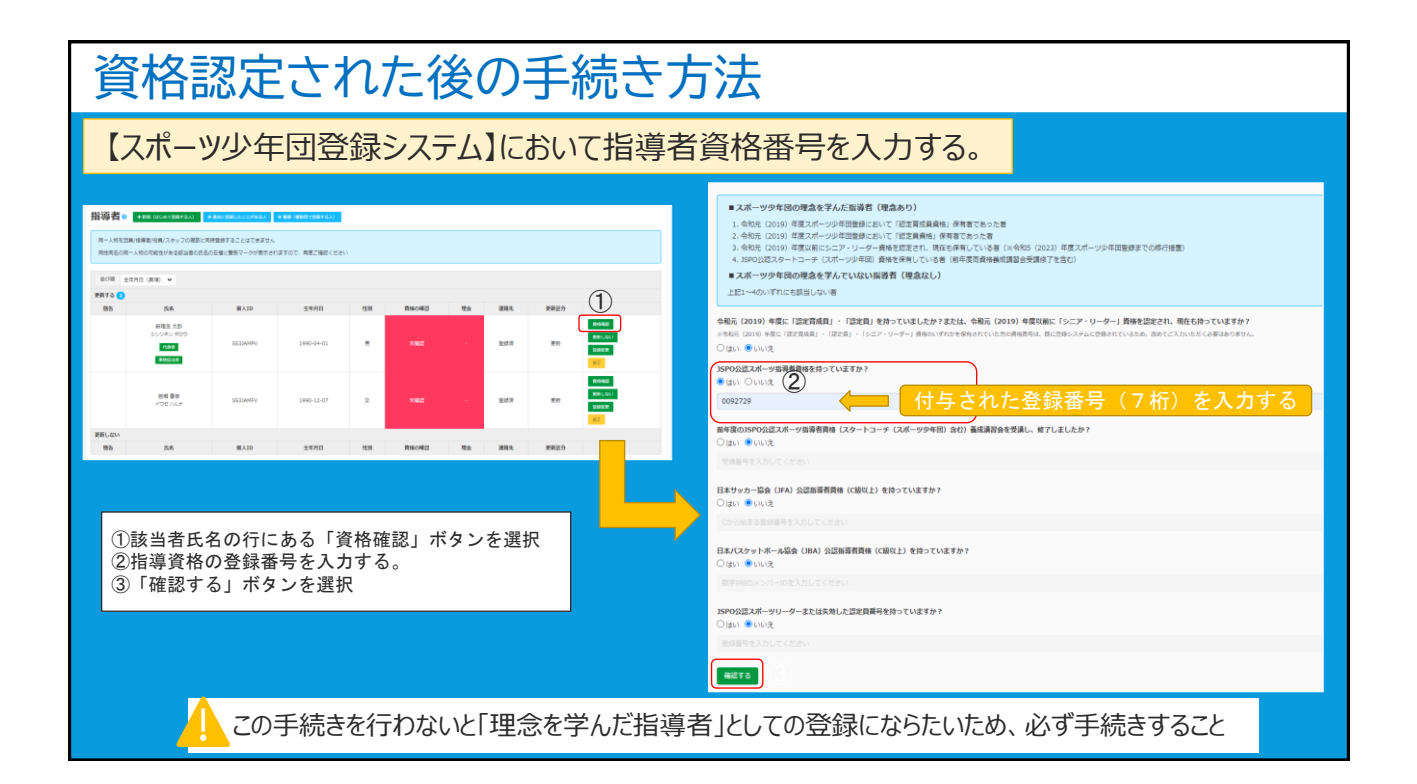

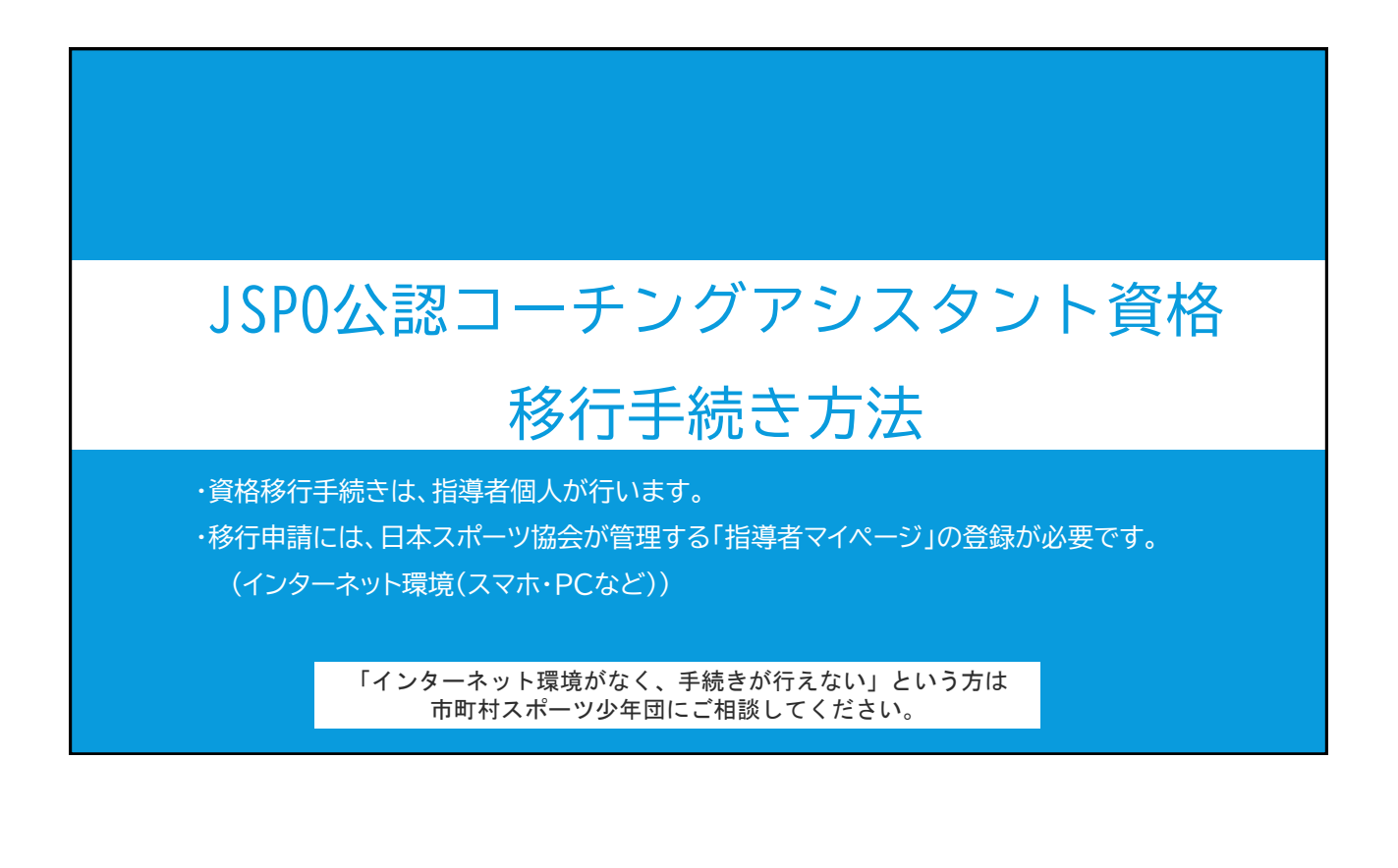

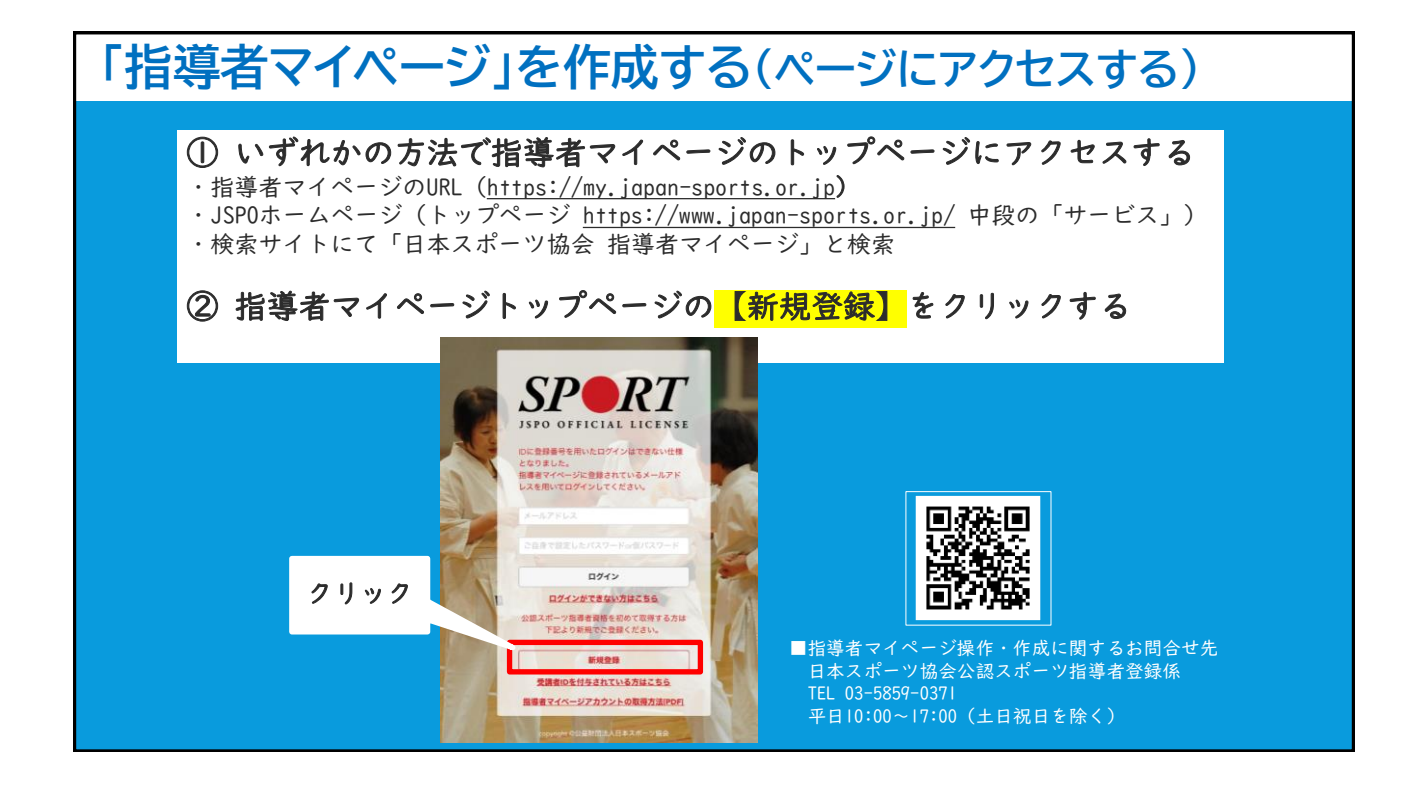

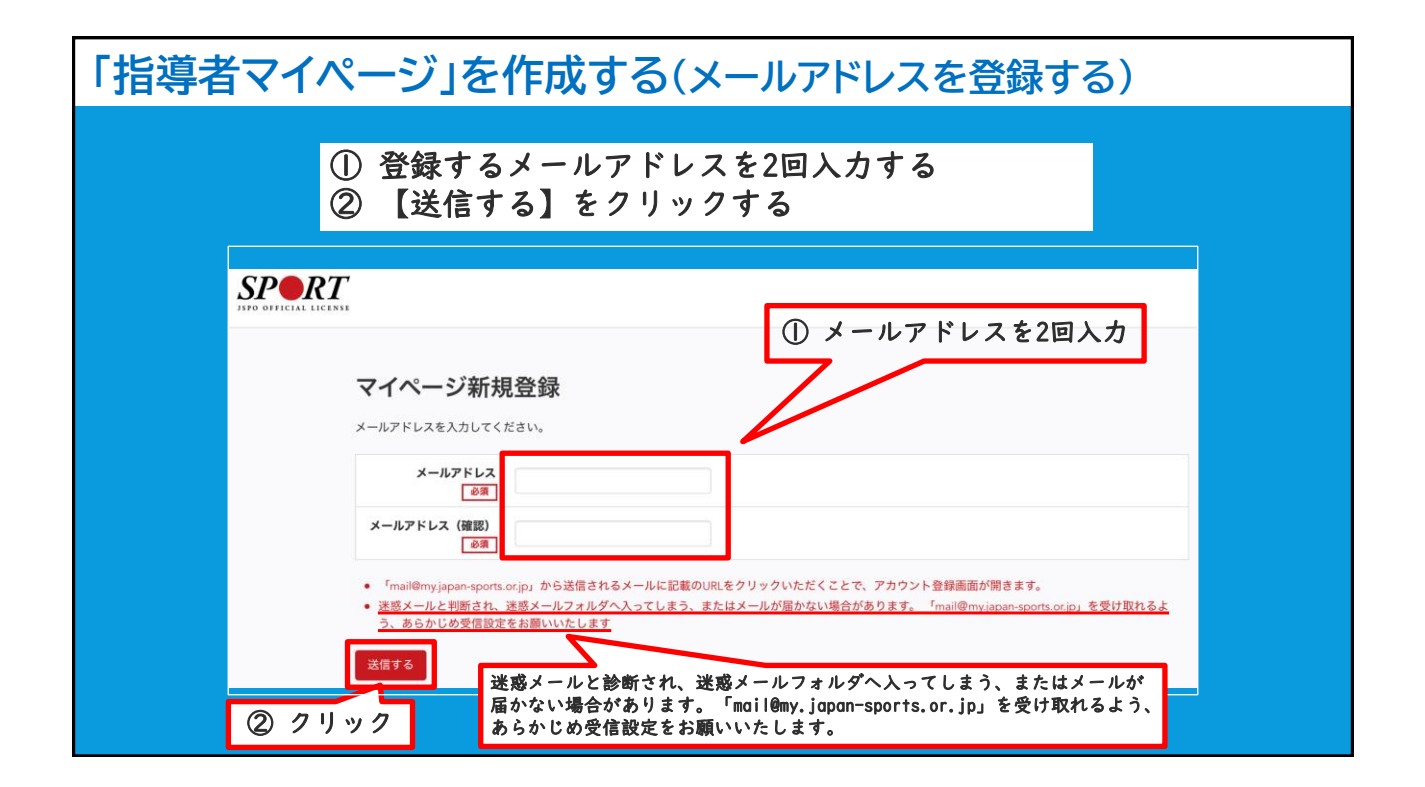

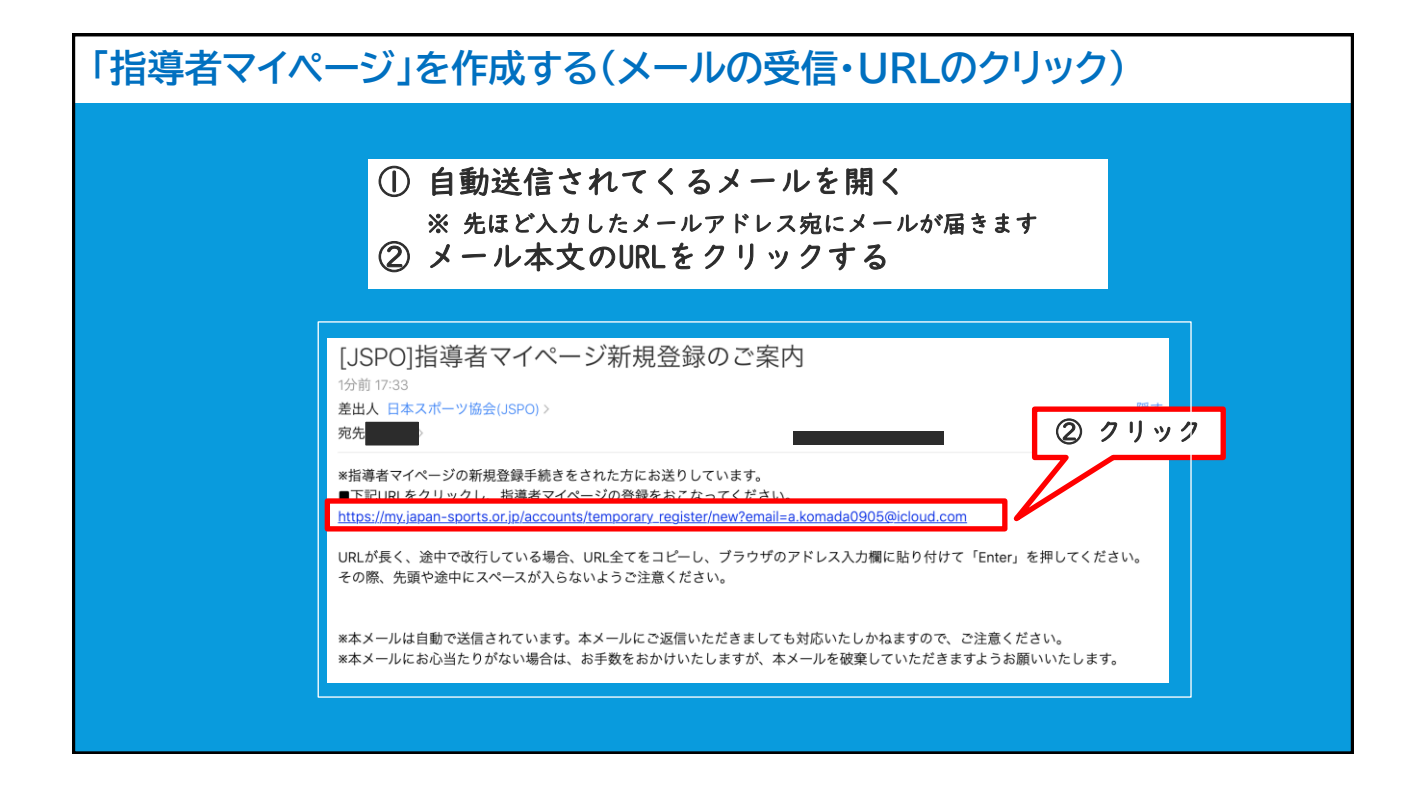

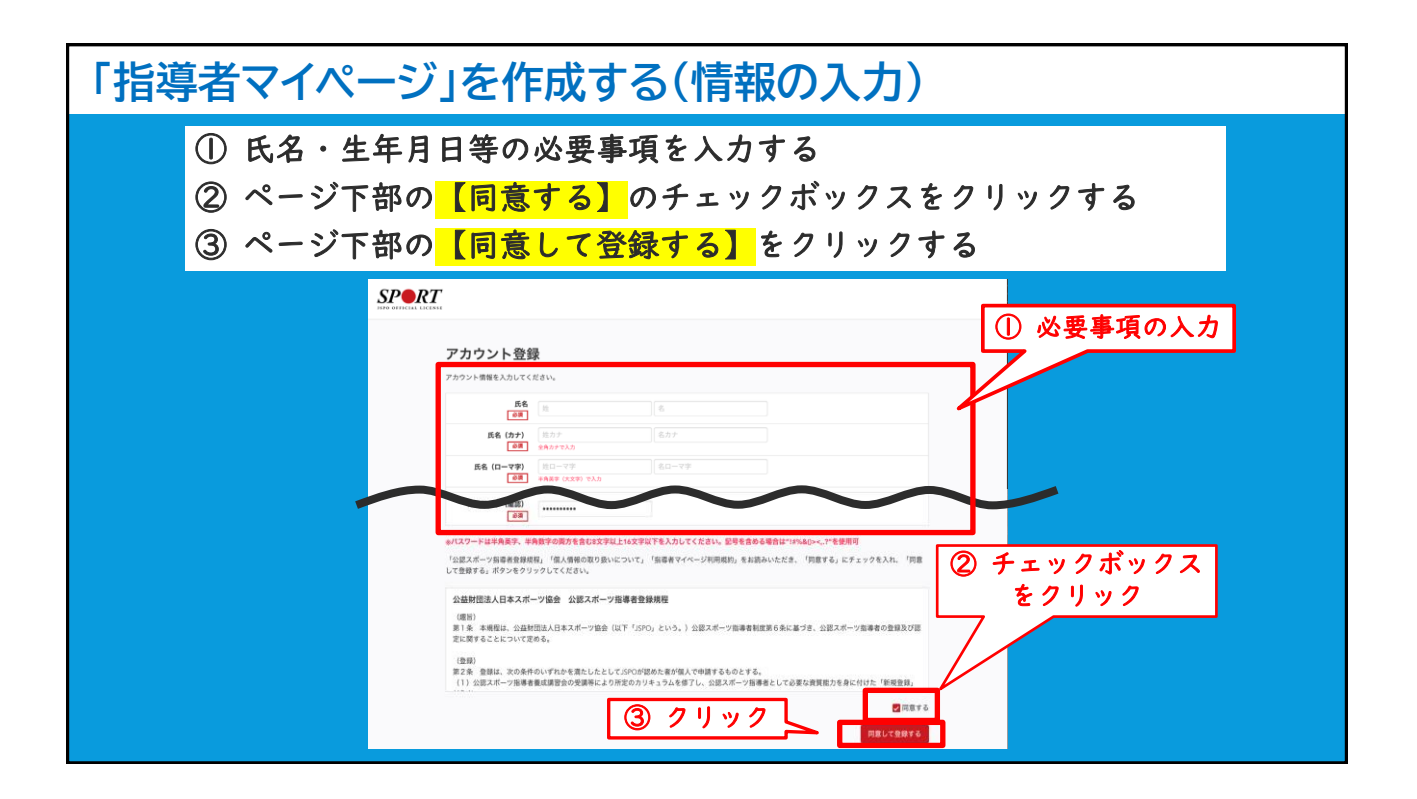

| 「指導者マイペ                 | ージ」を作成する(入力情報の確認・登録)                                                                                   |
|-------------------------|----------------------------------------------------------------------------------------------------|
| ① /<br>② <mark>_</mark> | 、力した情報に間違いがないか確認する<br>※ 修正が必要であれば <mark>【戻る】</mark> をクリック<br><mark>【登録する】</mark> をクリックする               |
|                         |                                                                                                    |
|                         | <b>アカウント確認</b><br>アカウント情報を確認してください。                                                                    |
|                         |                                                                                                    |
|                         |                                                                                                    |
|                         | <ul> <li>* 「mail@my/ppan-sports.or/p」から通信されるメールに記載のURLをクリックいただくことで、アカウント登録先了となります。</li> <li></li></ul> |
|                         |                                                                                                    |

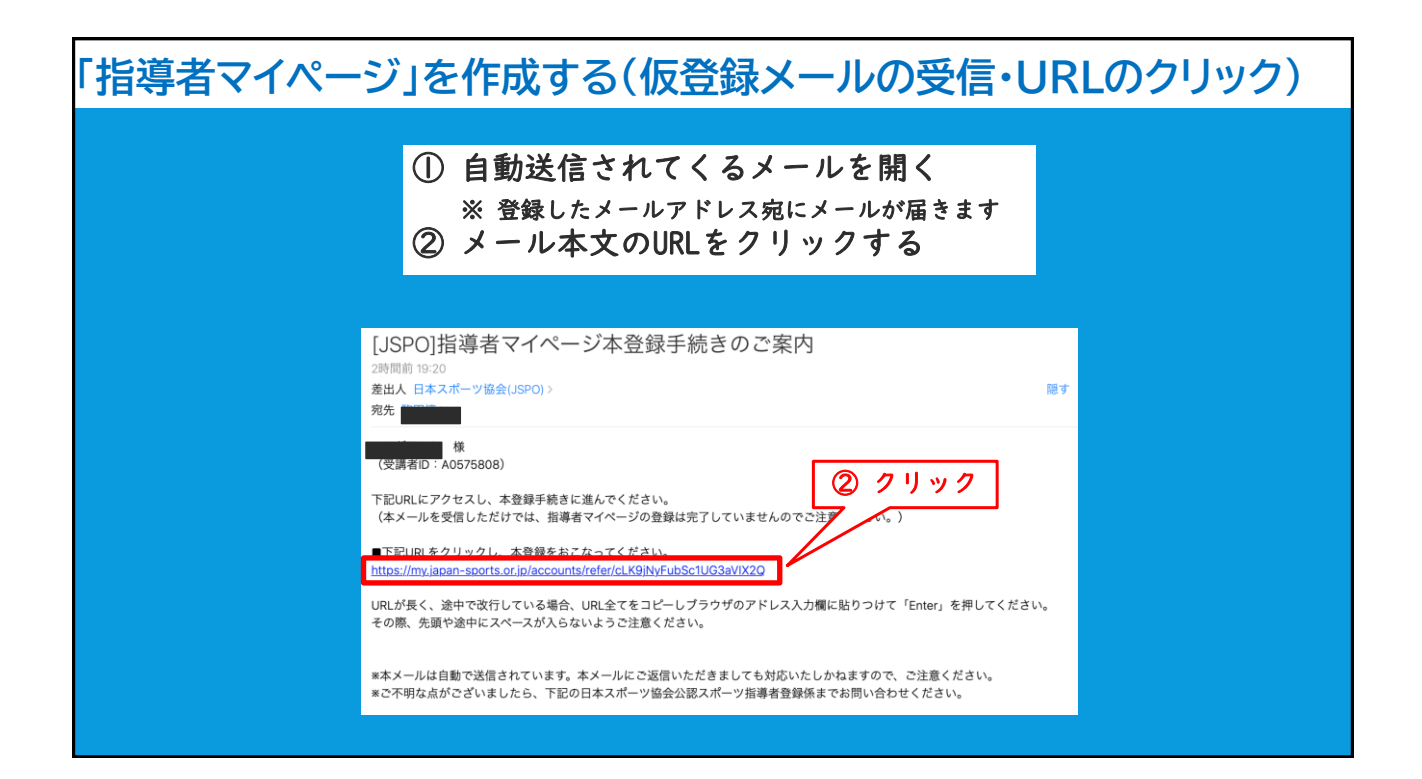

| 「指導者マイページ」を作成する(本登録)                                                                                  |
|----------------------------------------------------------------------------------------------------|
| <ol> <li>① 先ほど設定したパスワードを入力する</li> <li>② 【本登録を行う】<br/>をクリックする</li> </ol>                               |
| SPO OFFICIAL LICENSE                                                                                  |
| 本登録の確認<br>■ 登録されたメールアドレスを確認のうえ、パスワードを入力してください。<br>入力が完了したら「本登録を行う」ボタンをクリックしてください。<br>メールアドレス<br>パスワード |
| ① パスワードを入力<br>② クリック                                                                                  |

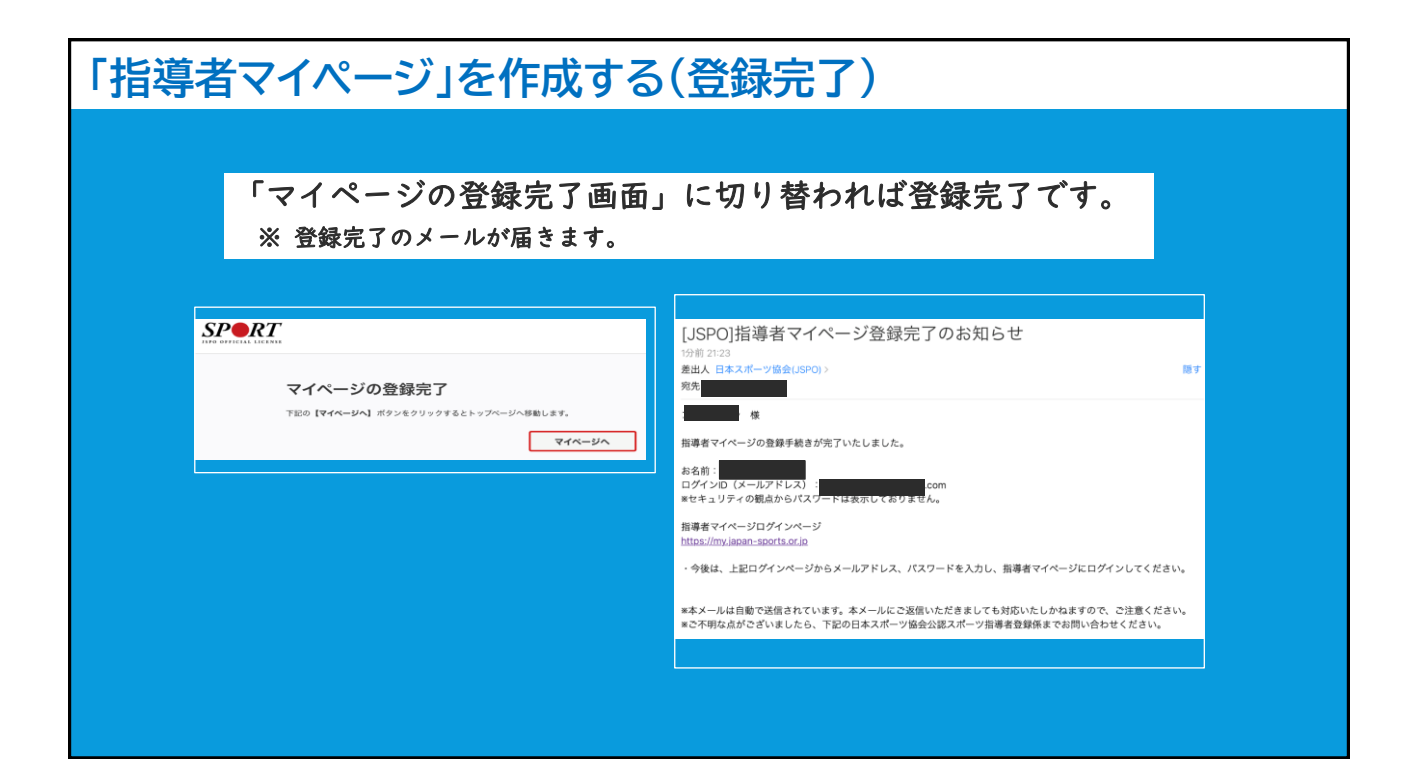

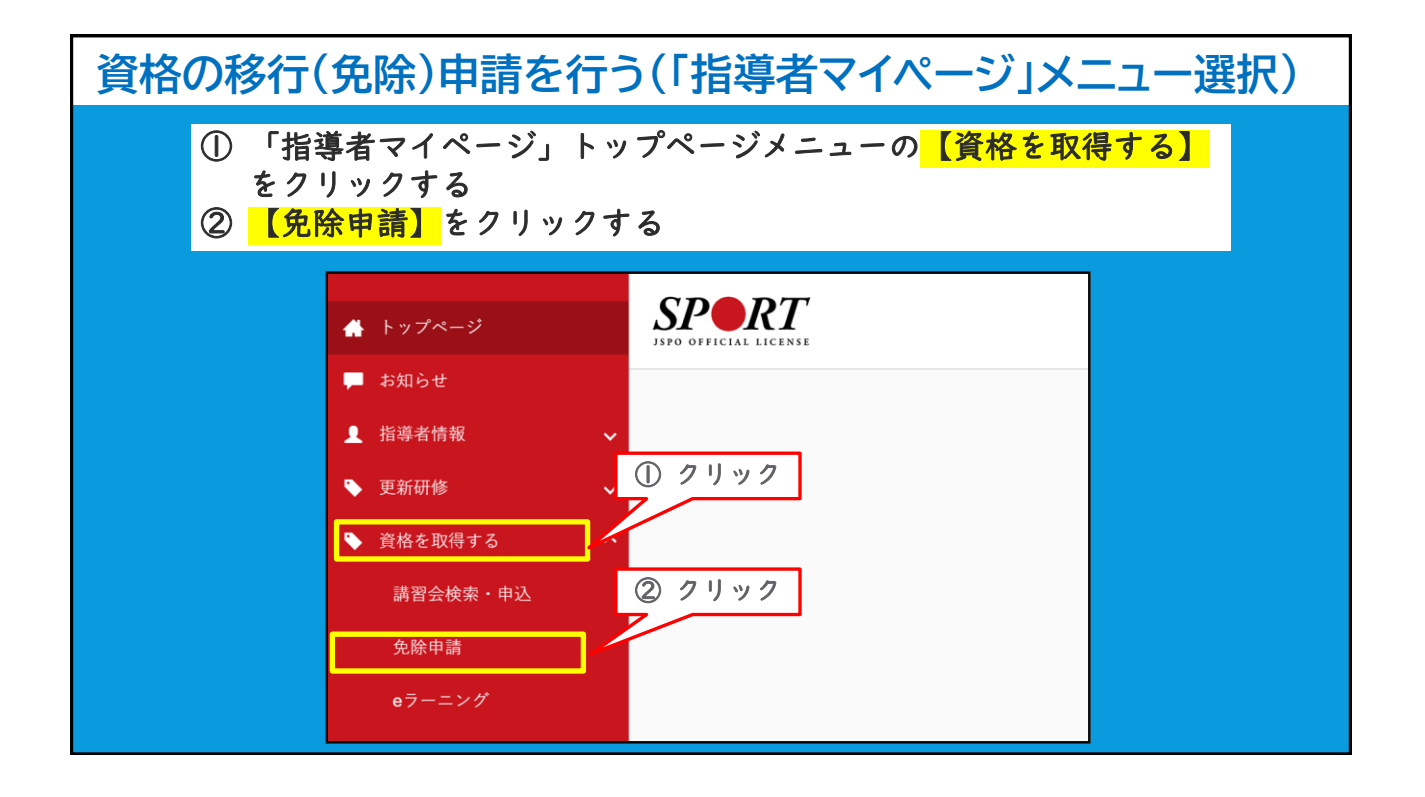

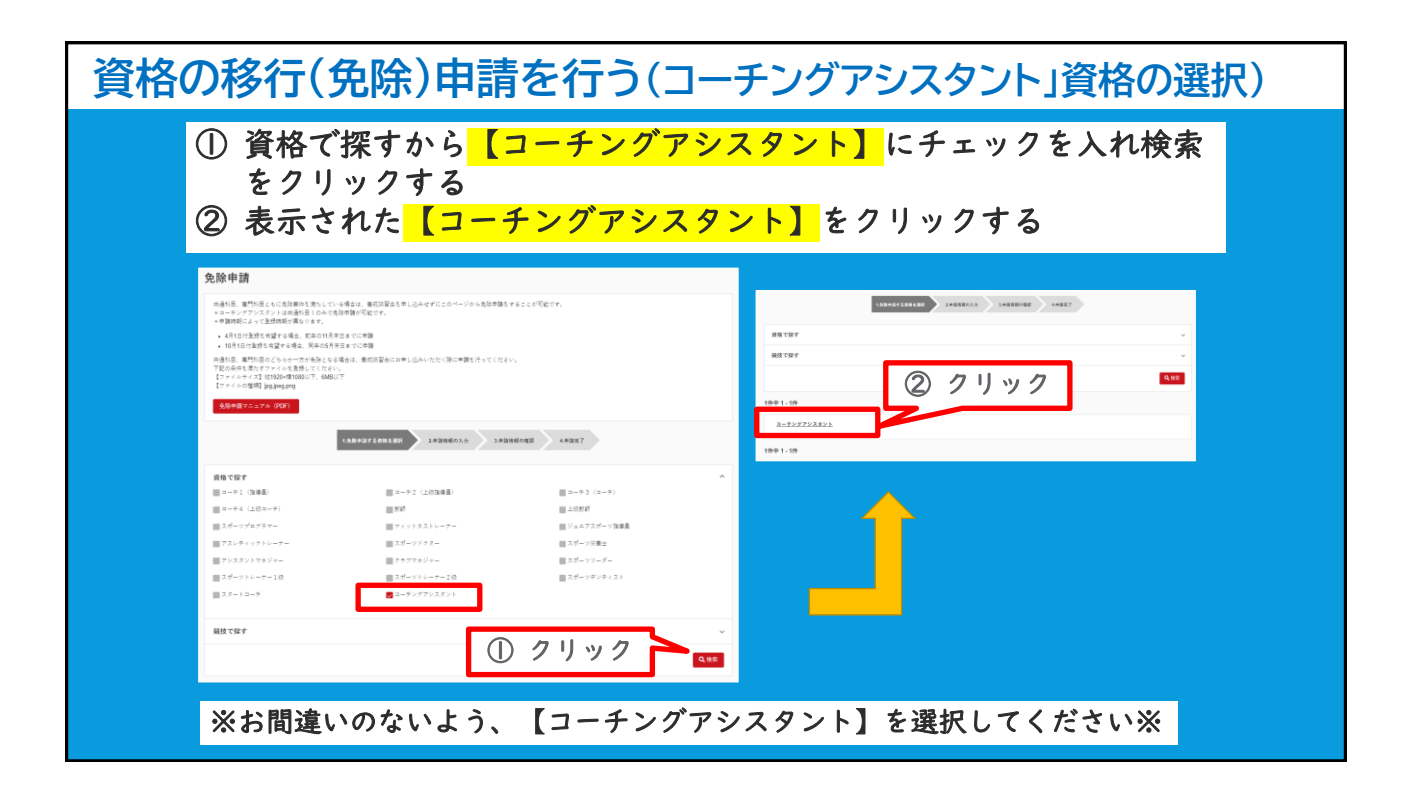

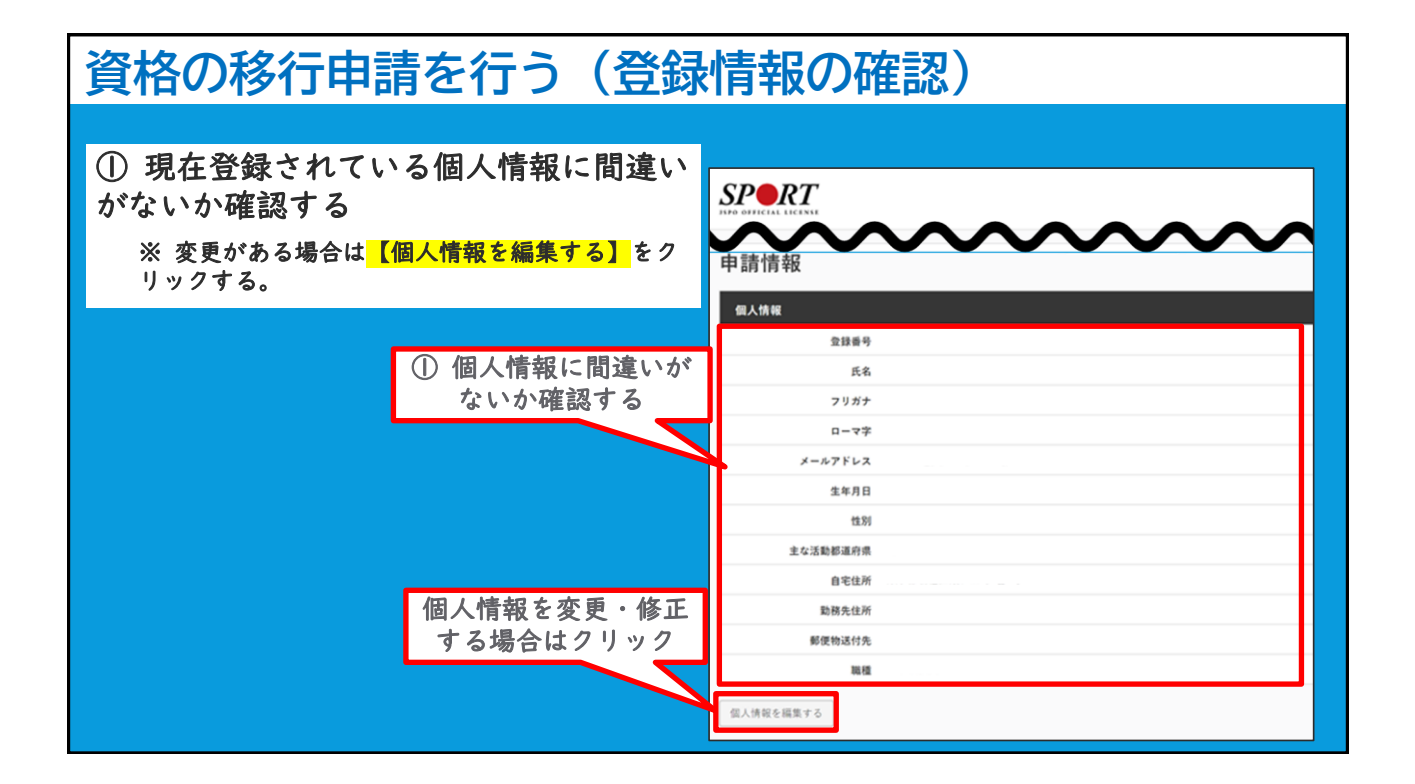

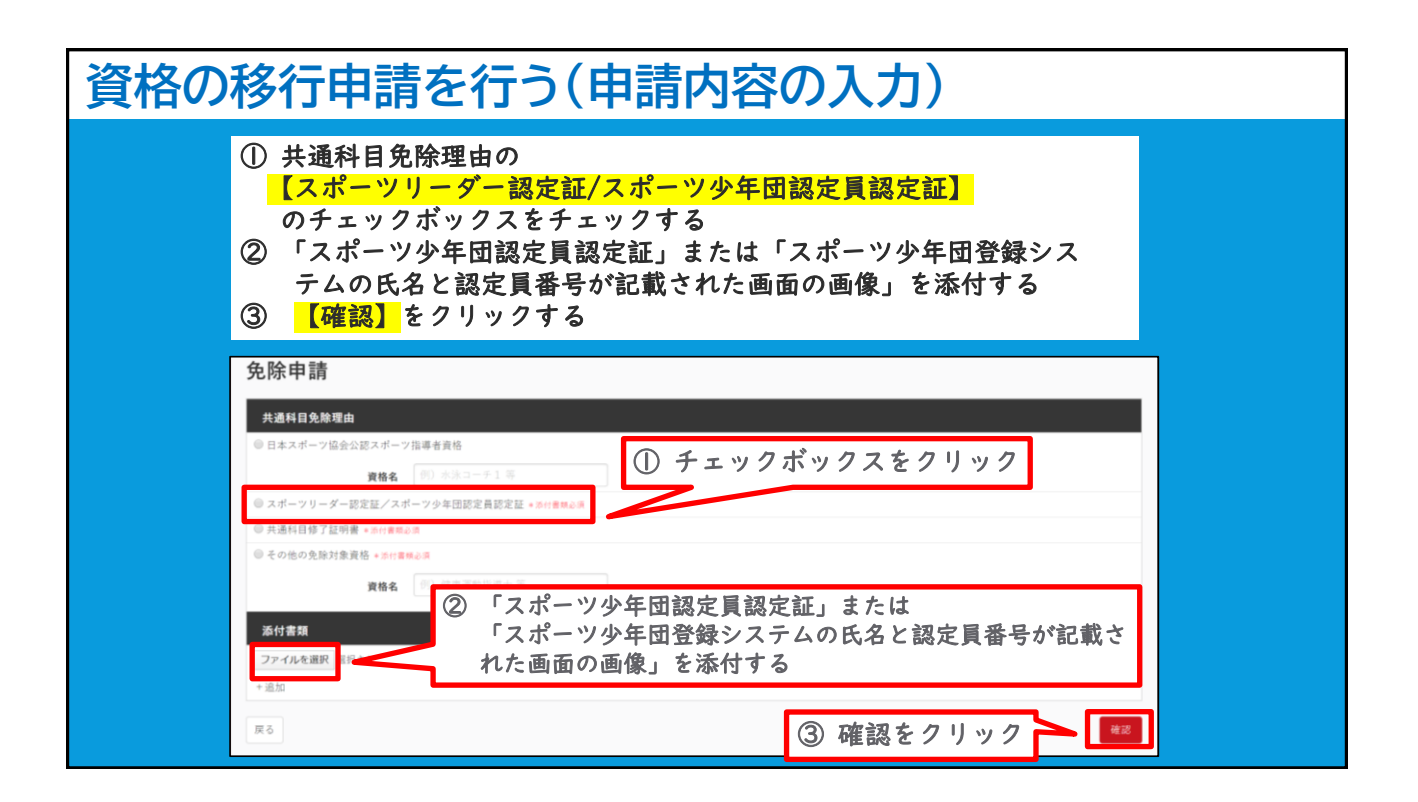

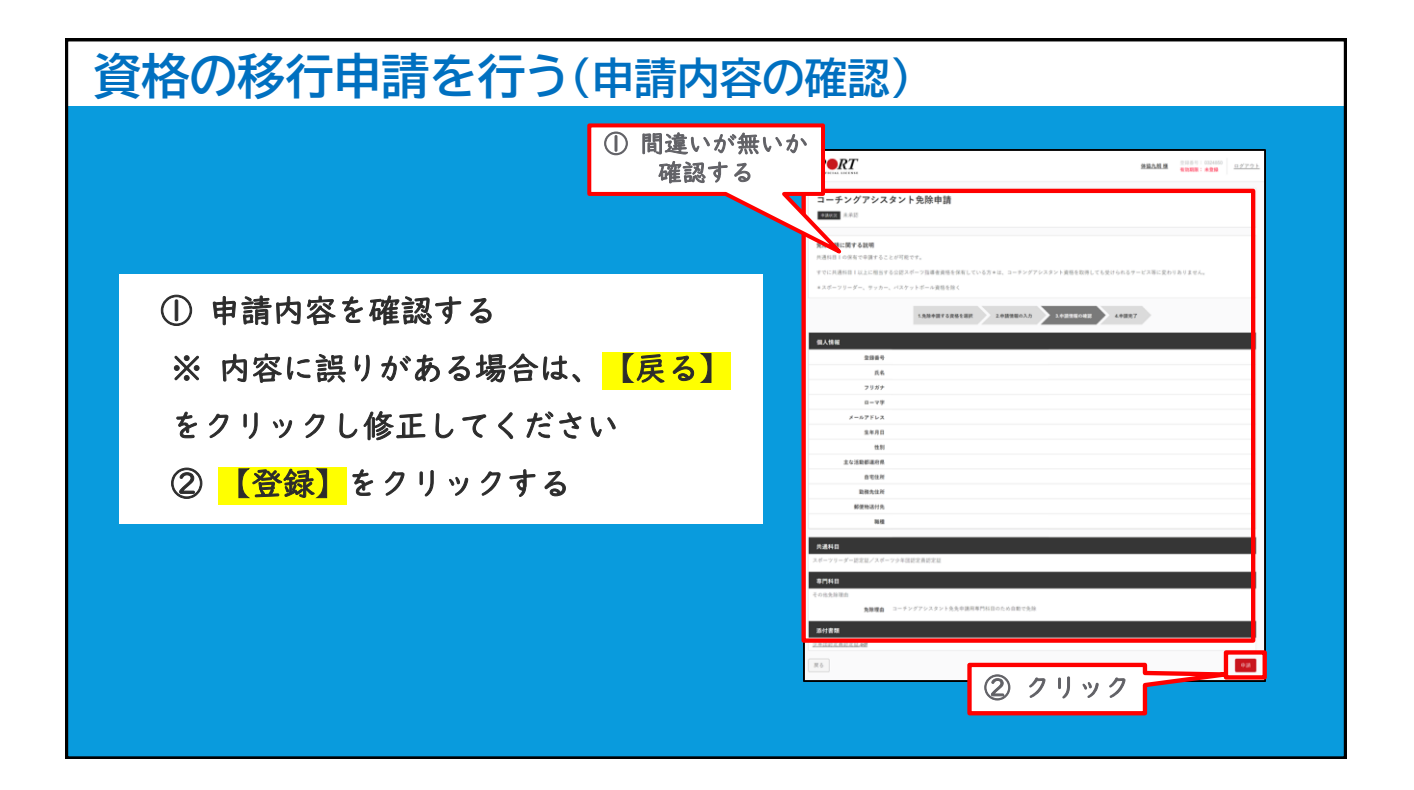

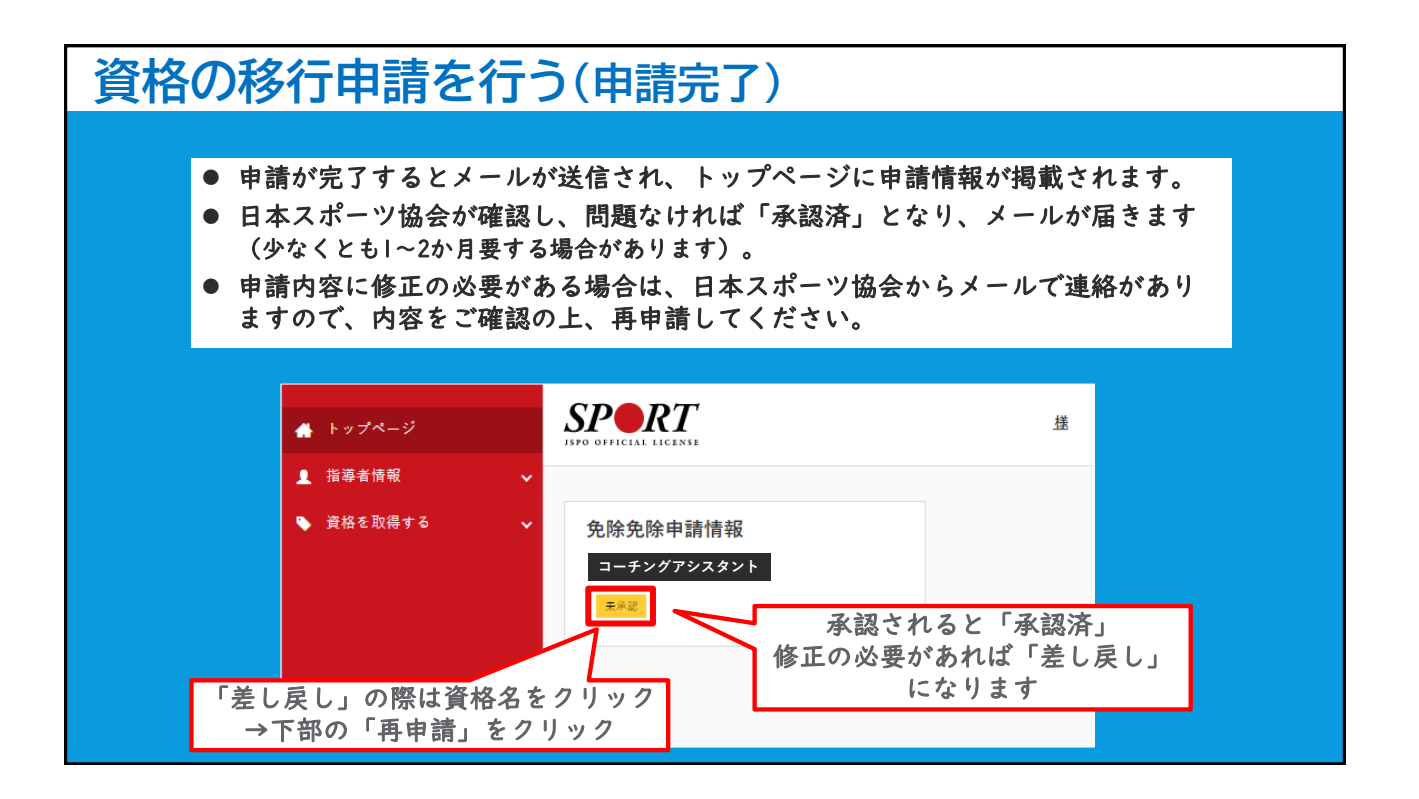